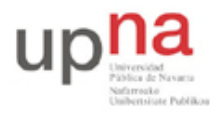

Campus de Arrosadía Arrosadiko Campusa 31006 Pamplona - Iruñea Tfno. 948 169113, Fax. 948 168924 Email: ayc@unavarra.es

# Práctica 3: Spanning Tree Protocol

# 1- Objetivos

En esta práctica crearemos algunos escenarios simples en los que ver el Spanning Tree Protocol en funcionamiento. Alteraremos parámetros de configuración del protocolo para controlar las topologías resultantes. Finalmente veremos cómo balancear el tráfico de diferentes VLANs entre trunks empleando STP por VLAN.

#### 2- Conocimientos previos

- Funcionamiento del Spanning Tree Protocol: qué problema resuelve, cómo, qué es un nodo raíz, etc.
- Configuración básica y de VLANs en conmutadores Cisco
- VLANs y 802.1Q

# 3- STP en funcionamiento

Conecte uno de los PCs a uno de los puertos de sus conmutadores Cisco. Empleando wireshark vea los diferentes campos de las BPDUs (es decir, de los mensajes del protocolo STP).

Interconecte sus dos conmutadores Cisco (Figura 1a). En uno de esos conmutadores vea la información que puede obtener con las diferentes opciones del comando show spanning-tree. Por ejemplo, vea cómo averiguar cuál es el root del árbol o el coste hasta él, qué puertos están reenviando o bloqueados, el coste de cada uno, etc. Confirme la dirección del root con las BPDUs que recibe el PC.

Interconecte ahora los dos conmutadores por dos pares de puertos, de forma que exista un bucle (Figura 1b). Conecte un PC a cada conmutador y compruebe que el tráfico entre ellos no inunda los conmutadores. Averigüe qué puerto ha sido bloqueado y por qué.

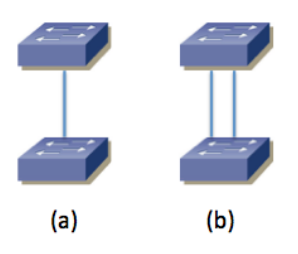

Figura 1 – Interconexión física de conmutadores para pruebas de STP

Desconecte la interconexión en la cual hay un puerto bloqueado y compruebe que el tráfico entre los PCs no se interrumpe. Vuelva a conectarla.

Desconecte el cable de interconexión por el que está yendo el tráfico del árbol entre los conmutadores y vea cómo se corta el tráfico entre los PCs pero al poco tiempo se recupera porque pasa a usarse el otro cable. ¿Cuánto tiempo tarda? Fíjese en el cambio de estado en los puertos de los conmutadores durante ese tiempo. Reconéctelo y vea cómo vuelve a cambiar el árbol al estado original (habrá un nuevo corte breve). ¿Por qué vuelve al camino original?

Desconecte de nuevo la interconexión en uso. Volverá a cambiar el árbol a emplear la otra.

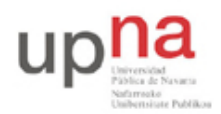

Campus de Arrosadía Arrosadiko Campusa 31006 Pamplona - Iruñea Tfno. 948 169113, Fax. 948 168924 Email: ayc@unavarra.es

Interponga un hub entre los puertos que ha desconectado. Ahora al volverlos a conectar (con el hub) no se selecciona ese camino. ¿Por qué?

Dentro del modo configuración tiene el comando spanning-tree para hacer cambios en STP. Consiga controlar cuál de los dos conmutadores es la raíz del árbol.

Punto de control: Muestre esta última configuración a su profesor de prácticas, explicando los cambios que ha hecho para lograr controlar la raíz del árbol.

### 4- STP en topología con 3 conmutadores

Configure la topología física de la Figura 2, con todos los PCs con dirección IP en la misma subred.

Garantice que el switch1 sea la raíz del árbol de expansion mediante la configuración de prioridades. Averigüe el Bride ID de cada conmutador y calcule qué puerto va a estar bloqueado. Posteriormente verifíquelo mirando el rol y estado de todos los puertos. Ponga un ping continuo entre cada pareja de PCs y compruebe si se detiene alguno de ellos cuando desconecta el enlace que tiene un puerto bloqueado.

Fuerce la velocidad del enlace entre switch1 y switch3 a 10Mbps mediante la configuración de la velocidad en los puertos de los conmutadores. Compruebe cómo queda ahora el árbol de expansión.

Devuelva la velocidad del enlace entre switch1 y switch3 a 100Mbps. Ponga un ping continuo entre PCB y PCC. Simularemos el reinicio del switch1. Para ello desconecte los cables de red de los puertos del switch1. Compruebe qué sucede con el ping y qué cambia en el árbol de expansion. Espere un par de minutos y reconecte todos los puertos del switch. Compruebe qué sucede con el ping y qué cambia en el árbol de expansión en el tiempo hasta un minuto después de que lo haya reconectado.

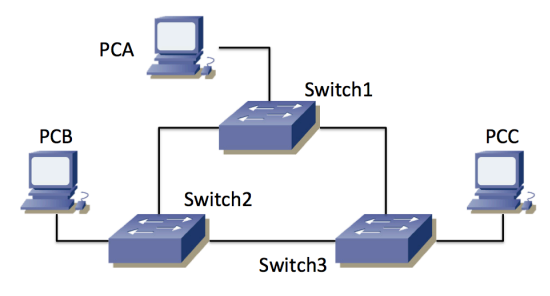

Figura 2 – Topología con 3 conmutadores

Punto de control: Muestre esta última configuración a su profesor de prácticas, explicando lo que sucede.

# 5- Reparto de carga con PVST

Interconecte sus tres conmutadores siguiendo la topología física de la Figura 3. Cree dos VLANs de forma que existan en todos ellos (en este apartado va a requerir 2 VLANs simultáneamente en los switches y supondremos que son las VLANs 2 y 3 pero podrían tener otro número). Todos los enlaces entre conmutadores deben ser enlaces de trunk, de forma que ambas VLANs puedan emplearlos. Si los conmutadores están con la configuración por defecto crearán los trunk sin más

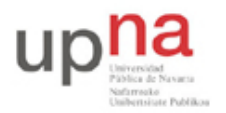

Campus de Arrosadía Arrosadiko Campusa 31006 Pamplona - Iruñea Tfno. 948 169113, Fax. 948 168924 Email: ayc@unavarra.es

que interconectarlos<sup>2</sup>. Configure todos los enlaces de trunking a 10Mb/s.

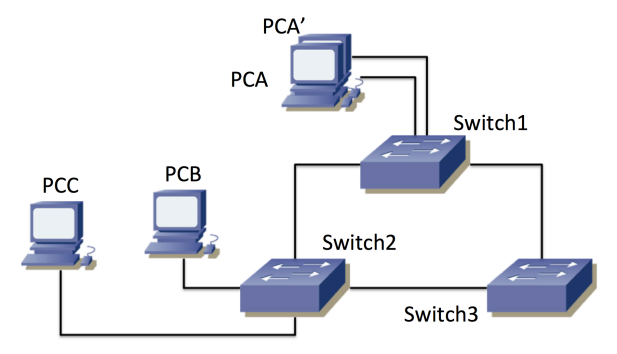

Figura 3 – Topología física con dos interfaces de un PC en uso

Como no disponemos de 4 PCs emplearemos 2 interfaces de PCA para que hagan las funciones de 2 PCs diferentes. Los llamaremos PCA y PCA'. Configuraremos el puerto de Switch1 al que se conecta PCA en la VLAN 2, así como el puerto del Switch2 al que se conecta PCB. Configuraremos el puerto de Switch1 al que se conecta PCA' en la VLAN3, así como el puerto de Switch2 al que se conecta PCA y PCB se configurarán con direcciones IP de una subred y PCA' y PCC de otra independiente (ver figura 4).

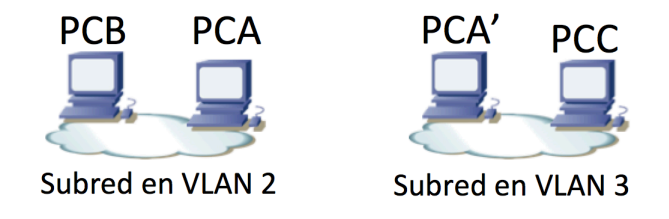

Figura 4 - Topología de nivel de red IP

Recuerde que Cisco está empleando un Spanning Tree por cada VLAN en estos conmutadores (lo que llama PVST o *Per VLAN Spanning Tree*). Como la configuración de STP para ambas VLANs es inicialmente idéntica terminamos usando los mismos trunk para las dos y bloqueando un puerto del tercero. Sería más eficiente que el tráfico inter-switch de las VLANs pudiera sacar provecho a todos los enlaces de trunk. Esto require mayor complejidad de configuración y una red más compleja.

Modifique la configuración de los respectivos STs (costes, prioridades, etc) de forma que la comunicación entre PCA y PCB no comparta enlaces con la comunicación entre PCA' y PCC. Por ejemplo, la figura 5 muestra lo que podría ser el resultado de los árboles de expansión (hay más soluciones posibles). En este caso el enlace entre switch1 y switch3 no está en uso en la VLAN 2, mientras que en la VLAN 3 es el enlace entre switch1 y switch2 el que tiene un puerto bloqueado.

 $<sup>^{2}</sup>$  Si quiere forzar el modo trunk en los conmutadores tenga en cuenta que switch3 requiere que primero se le indique el encapsulado a emplear (dot1q)

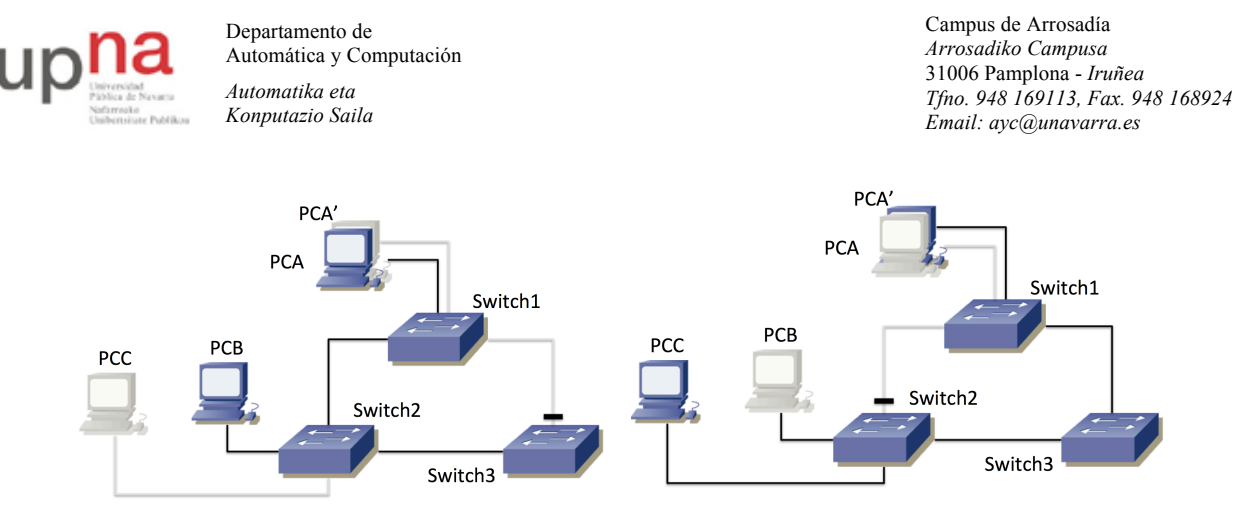

Figura 5 - Posibles resultados de los dos STs, a) VLAN 2, b) VLAN 3

#### Punto de control: Muestre esta última configuración a su profesor de prácticas

Con esta configuración podrá tener un flujo IP sostenido de cerca de 10Mb/s entre PCB y PCA por la subred de la VLAN 2 al mismo tiempo que mantiene un flujo de esa misma tasa entre PCA' y PCC por la subred de la VLAN 3, porque no comparten ningún enlace. Puede probarlo por ejemplo haciendo dos transferencias simultaneas de un fichero grande.

Para crear un fichero grande puede hacer por ejemplo lo siguiente:

PCA\$ dd if=/dev/zero of=/tmp/ficheroGrande count=1000 bs=1000000 Este comando creará un fichero /tmp/ficheroGrande con 1.000.000.000 ceros de contenido. Ahora puede copiarlo al otro ordenador de la siguiente forma:

PCA\$ scp /tmp/ficheroGrande <ipPCB>:/dev/null

Debe sustituir <ipPCB> por la dirección IP del otro ordenador. Si le pide que cofirme un *fingerprint* conteste *Yes*. También deberá introducir la password del usuario *ftpr* en la otra máquina.

Como el fichero es de  $10^9$  bytes, a 10Mb/s tardará más de 10 minutos en transferirse. No se preocupe por borrarlo en la máquina destino, ya que le hemos pedido que lo guarde en /dev/null, que es similar a no guardarlo, pero eso no quita que se transfiera (sí debe recordar borrar al terminar la práctica el fichero /tmp/ficheroGrande del ordenador donde lo creó).

El comando scp le dará una estimación de la velocidad a la que se está transfiriendo el fichero (medido en datos de usuario transferidos, no tiene en cuenta cabeceras de transporte, red y enlace pues no sabe las que se están emplando).

Ponga una transferencia de PCA a PCB y otra simutánea de PCA' a PCC. Debería ver aproximadamente 10Mb/s (1.2MB/s) en cada una.

Durante esas transferencias desconecte el enlace entre Switch1 y Switch3. Se atascará la transferencia a PCC pero una vez que se recalcule el árbol de expansión de la VLAN 3, la transferencia debería continuar. La diferencia ahora estriba en que el tráfico entre PCA y PCC tiene que estar utilizando el camino Switch1-Switch2. Los dos flujos coinciden en ese enlace, así que ya no podrán alcanzar 10Mb/s cada uno sino que entre los dos deberán sumar menos de 10Mb/s. Compruébelo. También puede reconectar el enlace y ver cómo vuelve a cambiar el camino y se recuperan las dos transferencias a 10Mb/s (gracias al control de congestión de TCP).

Punto de control: Muestre esta última configuración a su profesor de prácticas

A continuación conecte un PC al punto C de su mesa. Si recuerda de una práctica anterior ese punto pertenece a un conmutador que tiene el interfaz en trunk, cursando el tráfico de 2 VLANs, por un lado la VLAN 5 en modo nativo, por otro lado la VLAN 30 con encapsulado 802.1Q. Vea los

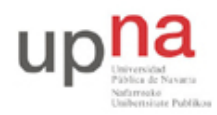

Campus de Arrosadía Arrosadiko Campusa 31006 Pamplona - Iruñea Tfno. 948 169113, Fax. 948 168924 Email: ayc@unavarra.es

mensajes de STP en ambas VLANs. Localice en los mensajes la dirección MAC identificadora del puente raíz del árbol de expansión (probablemente sea el mismo para ambos árboles). Intente localizar ese conmutador, ¿qué *hostname* tiene? (recuerde que puede perseguir una dirección MAC a través de las tablas de MACs de los conmutadores y que siendo todos los switches de nuestra red Cisco puede usar la información obtenida mediante CDP para averiguar quiénes son los vecinos de un switch).

# 6- Evaluación

Mediante puntos de control